### PLanex COMM.

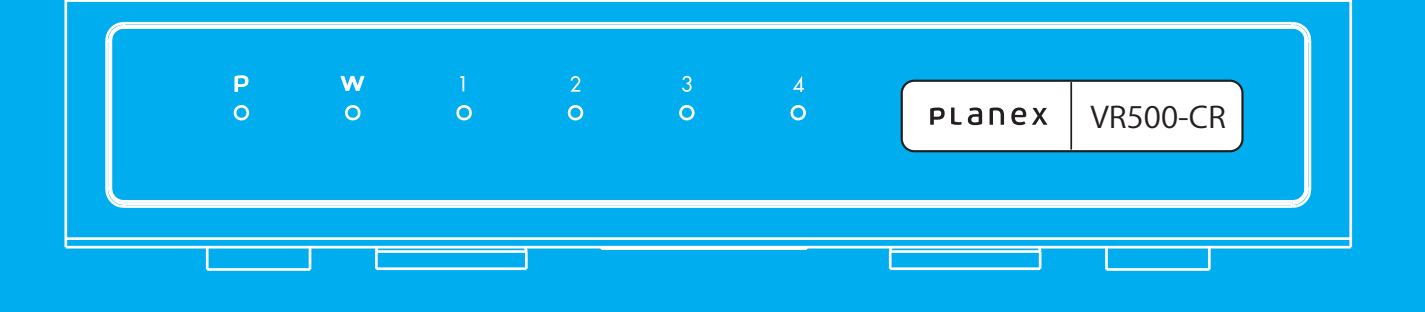

# VR500-CR 本体操作ガイド ユーザーズマニュアル

# 目次

| 1 | 設置 |  |
|---|----|--|
|   |    |  |

| 1-1 本体各部のはたらき  |  | р1  |
|----------------|--|-----|
| 1-2 接続方法       |  | р2  |
| 2 ログイン         |  | р3  |
| 3 スマカメクラウド録画設定 |  | рб  |
| 4 WAN          |  | р8  |
| 5 システム管理       |  | р9  |
| 6 ファームウェア更新    |  | o10 |
| 7 設定管理         |  | o11 |
| 8 再起動 ·        |  | o12 |
| 9 ステータス        |  | o13 |
| 10 仕様          |  | o15 |
| 11 各種商標情報      |  | o16 |

### 1. 設置

#### 1-1 本体のはたらき

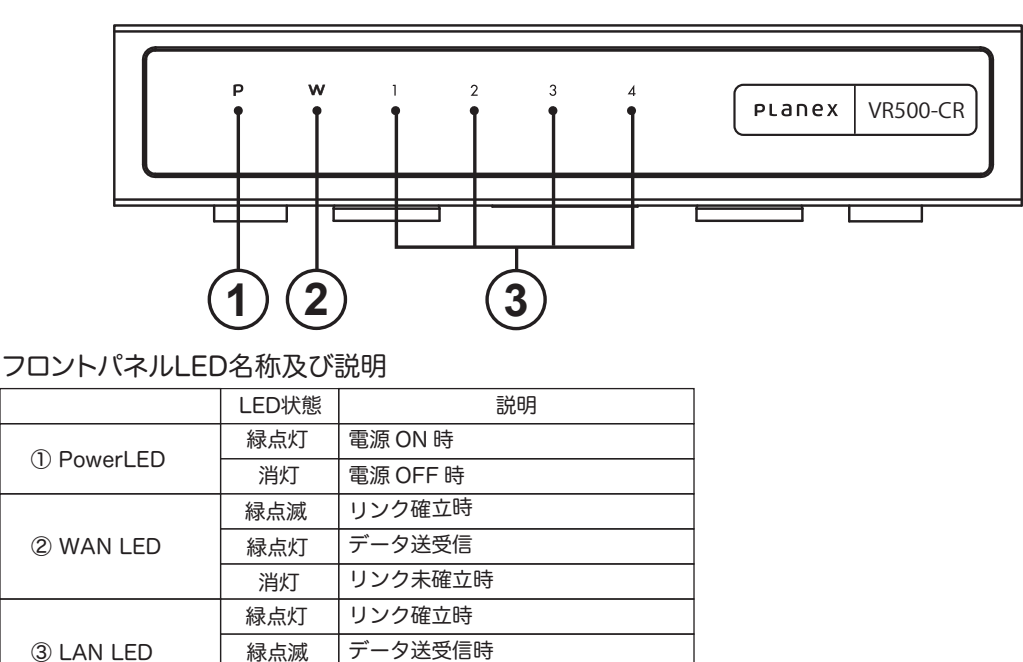

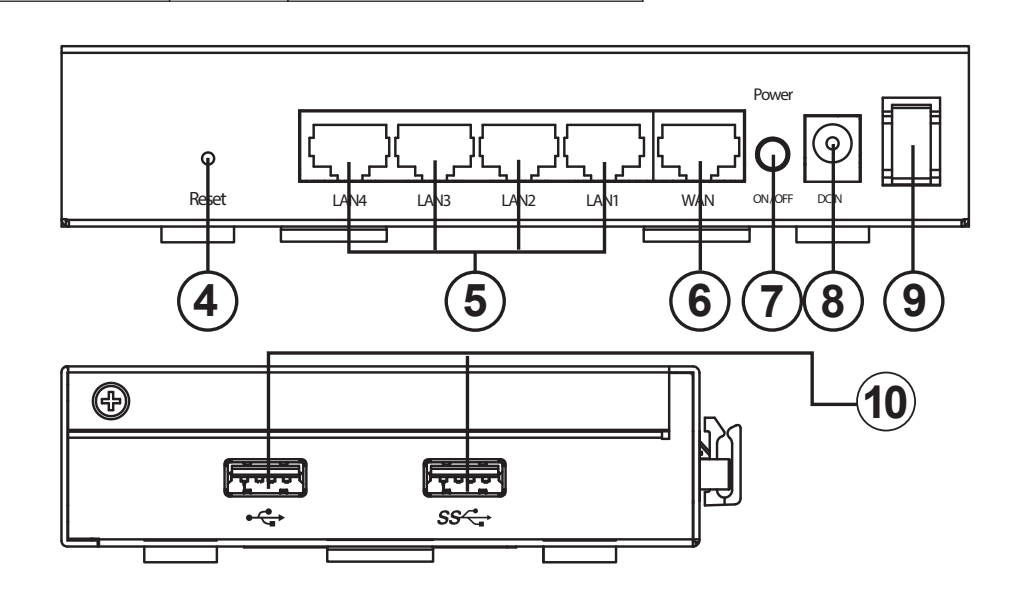

④Reset ボタン

本製品の電源を入れた状態で押すことで、再起動あるいは設定の初期化を行うことができます。 ⑤LAN ポート(黄色)

パソコンなど各種ネットワーク機器を LAN ケーブルで接続します。

⑥WAN ポート(青色)

モデムなどプロバイダから提供された通信機器を LAN ケーブルで接続します。

⑦Power スイッチ

本製品の電源を入れる場合に押し込みます。電源を切る場合は再度押します。

⑧DC IN 端子

付属の AC アダプタを接続します。

消灯

リンク未確立時

⑨電源ケーブルフック

AC アダプタのケーブルをひっかけることで意図せぬ電源ケーブルの抜けを防止します。 ⑩USB 端子

※本製品では使用できません。

### 1-2 接続方法

- 1. 付属のACアダプタをコンセントに差し込みDCジャックを 本体に接続します。
- 2. Powerスイッチを押し込み、電源を入れます。

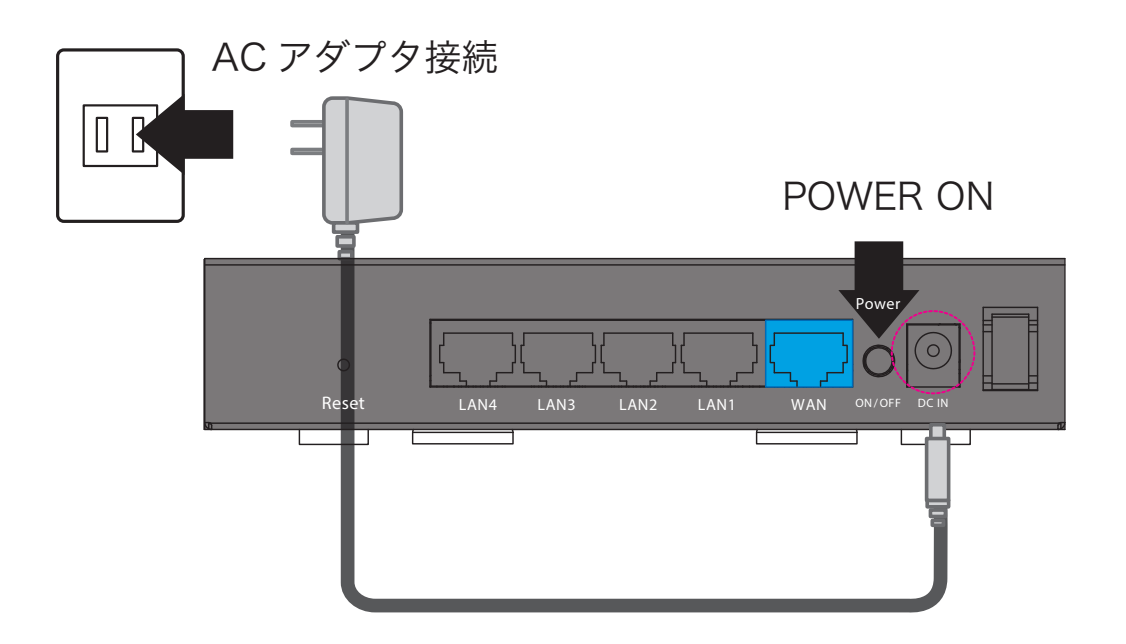

- 3. 次に本体のWANポートとスマカメが接続された ネットワークを接続します。
- 4. 設置は以上です。

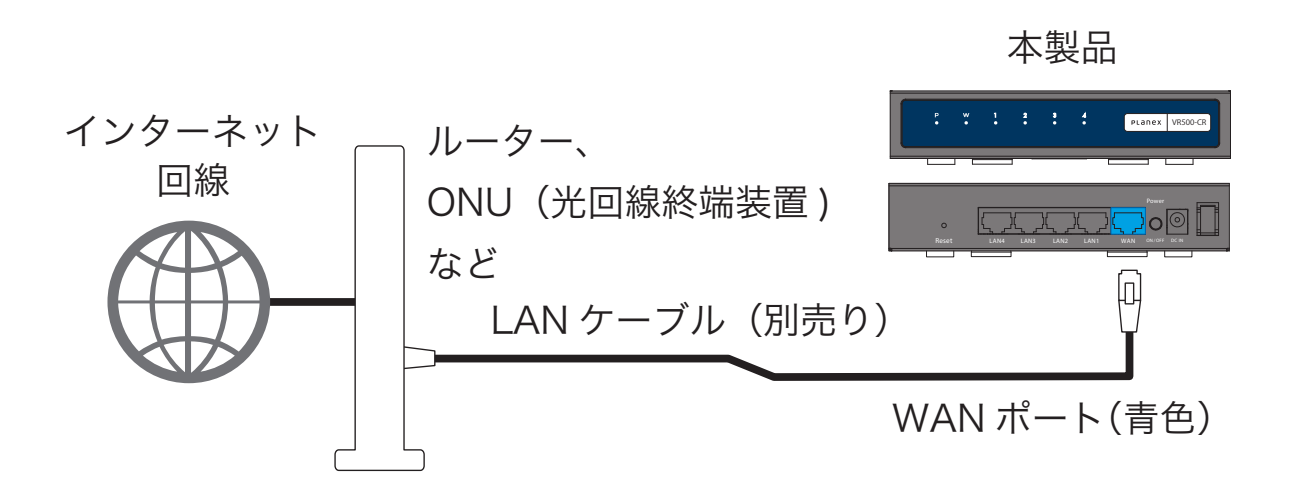

# 2. ログイン

### 1.本製品の設定を変更する場合は設定用の有線LANに対応したPCと WEBブラウザ(以下、ブラウザ)が必要です。

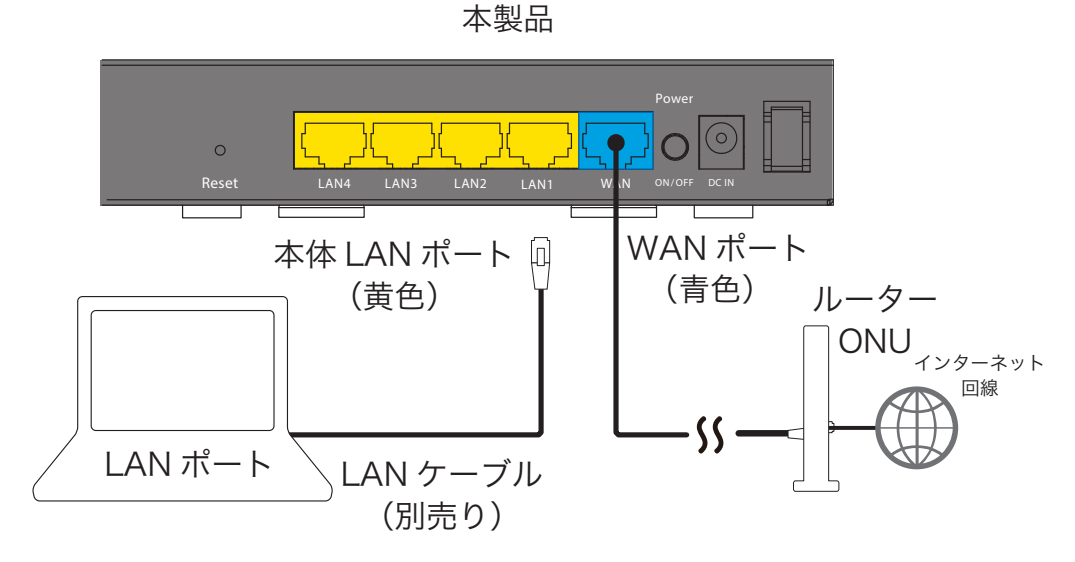

2.PCを本製品のLANポートと接続します。

#### 3.ブラウザを起動します。

#### 4.本製品のアドレスを確認します。

スマカメがインストールされたスマートフォン/iOS端末をお持ちの場合

①スマートフォン/iOS端末をスマカメと同じWiFiネットワークに接続します。

②スマカメアプリを起動します

- ③画面右上のメニューより[カメラ設定]→[詳細設定(詳細)]→[スマカメレコーダー]の 順に選択します。
- ④「レコーダー情報」に本製品のアドレスが表示されます。
- ※このままアプリより設定することも可能です。

上記以外の方

- ①お使いのPCに割り当てられたIPアドレスを確認します。
- ※PC設定→ネットワークとインターネット→ネットワークのプロパティ内に

IPv4アドレスが表示されています。(Winodws10)

- ※リンゴマーク(画面左上)→システム環境設定→ネットワーク内にて現在の 所得アドレスが表示されています。(MacOS)
- ②割り当てられたアドレスのXXX.XXX.XXX.YYYのYYY部を250に変更したアドレスに アクセスします。

例)PCにて192.168.123.45が割り当てられている場合、192.168.12.250となります。
 ※もし接続できない場合は250→249→248→…と降順にIPアドレスを変化させ
 確認してください。

⑤ブラウザのURL入力部分に前手順で確認したアドレスを入力し アクセスします。

本製品の初期値は以下の通りです。 入力後[OK]ボタン(※ブラウザによって異なります)をクリックします。

ID: admin

パスワード:password

|             |                                                                    | 192.168.111.1                                               | ×      | <u> </u> |
|-------------|--------------------------------------------------------------------|-------------------------------------------------------------|--------|----------|
| サ<br>ッシフル   | 2のページを見<br>る必要がありま<br>パスワードは通号<br>名称:<br>Apple<br>パスワード:<br>このパスワー | るには、192.168.111.1:80にログイ<br>す。<br>たされずに送信されます。<br>idmin<br> | Bing   | Google   |
| Wikipedia   | Facebook Twitter                                                   | Linkedin                                                    | mobile | Yelp     |
| TripAdvisor |                                                                    |                                                             |        |          |
|             |                                                                    |                                                             |        |          |
|             |                                                                    |                                                             |        |          |
|             |                                                                    |                                                             |        |          |
| _           |                                                                    | _                                                           | _      |          |

6.設定画面が表示されます。

| PLanex                                                                                      | × VR500-CI            | R                          |
|---------------------------------------------------------------------------------------------|-----------------------|----------------------------|
| <ul> <li>VR500-CR</li> <li>スマカメクラウ</li> <li>WAN</li> <li>システム管理</li> <li>ファームウェア</li> </ul> | フラウド録画<br>管理<br>フェア更新 | VR500-CR<br>言語選択—<br>日本語 🖸 |
| ) ファームウェア<br>) 設定管理<br>) 再起動                                                                | 7エア更新                 |                            |

画面上には左側に各設定項目のメニューが表示されています。 各設定項目について設定を行う際はメニューをクリックしてください。 右側に対応する設定ページが表示されます。

| PLANEX VR500                                                                                                    | -CR                          |
|----------------------------------------------------------------------------------------------------|------------------------------|
| <ul> <li>✔ VR500-CR</li> <li>スマカメクラウド録画</li> <li>₩AN</li> <li>システム管理</li> <li>ファームウェア更新</li> <li>設定管理</li> <li>再起動</li> <li>ステータス</li> </ul> | VR500-CR<br>言語選択<br>目本語 ② 遠用 |
| 左側                                                                                                    | 右側                           |

またトップページでは右側に言語切り替え(日本語/英語)が表示 されております。言語を切り替える際はこのページにて切り替えを 行ってください。このページを再度表示するにはメニュー最上部 VR500-CRまたは製品ロゴ(上部モノクロアイコン)をクリックして ください。

本製品へのログインは以上です。

# 3. スマカメクラウド録画設定

スマカメクラウド設定ではGoogleドライブ/Dropboxアカウントの設定および クラウドに映像を録画するスマカメの設定ができます。

#### スマカメクラウド録画設定

| クラウド設定     |                                         |        |         |      |    |
|------------|-----------------------------------------|--------|---------|------|----|
| Google 認証二 | -×                                      |        | 認証コード取得 |      |    |
| Dropbox 認証 | ⊐− <i>ド</i>                             |        | 認証コード取得 |      |    |
| 最大使用容量     |                                         | 90 %   |         |      |    |
|            |                                         |        | 適用 リセット |      |    |
|            |                                         |        |         |      |    |
| スマカメ登録     |                                         |        |         |      |    |
| スマカメ UID   |                                         |        | カメラ検索   |      |    |
| スマカメ パス    | ワード                                     |        |         |      |    |
| スマカメ最大     | 登録数:10)                                 |        |         |      |    |
|            |                                         | (      | 適用 リセット |      |    |
|            |                                         |        |         |      |    |
| 登録済みスマ     | ታ×                                      |        |         |      |    |
| No.        | スマカメ UII                                | )      | 録画先     | 死活監視 | 削除 |
|            | ~~~~~~~~~~~~~~~~~~~~~~~~~~~~~~~~~~~~~~~ | 000000 | 無効      | 無効 🗘 |    |
| 1          | ~~~~~~~~~~                              |        |         |      |    |

| スマカメ クラウド録画設定 | 説明                         |
|---------------|----------------------------|
|               |                            |
| Google認証設定    | Googleドライブに保存するために必要な認証コード |
|               | を入力します。認証コード取得ボタンをクリックすると  |
|               | ポップアップ画面にてコード取得画面が表示されます。  |
| Dropbox認証設定   | Dropboxに保存するために必要な認証コードを入力 |
|               | します。認証コード取得ボタンをクリックするとポップ  |
|               | アップ画面にてコード取得画面が表示されます。     |
| 最大使用容量        | クラウドストレージ全体の最大使用率を入力します    |
|               | (初期値:90[%])                |

| スマカメ 設定   | 説明                         |
|-----------|----------------------------|
|           |                            |
| スマカメUID   | クラウドへ録画するスマカメのUIDを入力します。   |
|           | カメラ検索ボタンをクリックするとWANポートもしくは |
|           | LANポートに接続されたネットワークに存在する    |
|           | スマカメを一覧表示します。表示されたUIDをクリック |
|           | することで入力を省略することができます        |
| スマカメパスワード | クラウドへ録画するスマカメのUIDに対応する     |
|           | パスワードを入力します                |

入力および選択後、適用ボタンをクリックすると設定が反映されます。スマカメ設定を 入力した場合は設定済みスマカメにエントリが追加されます。 リセットボタンをクリックすると現在の設定値が再度読み込まれます。

設定済みスマカメネットワーク 説明

| No.     | エントリーナンバーを表示します                    |
|---------|------------------------------------|
| スマカメUID | 設定済みのスマカメのUIDが表示されます               |
| 録画先     | 設定済みのスマカメのUIDに対応した録画先設定が           |
|         | 表示されます                             |
|         | (初期値:無効、無効/Googleドライブ/Dropboxより選択) |
|         | ● 無効                               |
|         | 録画を行いません                           |
|         | ● Googleドライブ                       |
|         | 認証済みの場合Googleドライブに録画を行います          |
|         | Dropbox                            |
|         | 認証済みの場合Dropboxに録画を行います             |
| 死活監視    | 設定済みのスマカメのUIDに対応した死活監視設定が          |
|         | 表示されます                             |
|         | (初期値:無効、有効/無効より選択)                 |
|         | ● 無効                               |
|         | 死活監視を行いません                         |
|         | ●有効                                |
|         | スマカメとの疎通確認を行います。本製品とスマカメと          |
|         | のあいだで一定時間通信できなかったときに、監視中           |
|         | のスマカメが登録されたスマートフォンにPUSH通知を         |
|         | 行います。                              |
| 削除      | 削除する場合はチェックボックスを有効にします             |
|         | (初期値:未選択)                          |

選択後、適用ボタンをクリックすると設定が反映されます。削除にチェックボックスが 選択されたエントリは削除されます。

リセットボタンをクリックすると現在の設定値が再度読み込まれます。

スマカメクラウド録画設定は以上です。

# **4. WAN**

### WAN回線に応じ、インターネット接続設定を行うことができます。

#### WAN設定

WANの各種設定を行います。

| 接続方式:                   | DHCP                       |
|-------------------------|----------------------------|
| DHCP接続                  |                            |
|                         | 適用 キャンセル                   |
|                         |                            |
|                         |                            |
| WAN設定                   | 説明                         |
|                         |                            |
| 接続方式                    | 接続方式を選択することができます           |
|                         | (初期値:DHCP、固定IP/DHCPより選択)   |
|                         |                            |
| 固定IP (接続方式にて固定IP選択時、表示) | 説明                         |
|                         |                            |
| IPアドレス                  | WANインターフェースに割り当てるIPv4アドレスを |
|                         | 入力してくます                    |
| サブネットマスク                | WANインターフェースに接続するネットワークの    |
|                         | サブネットマスクを入力します             |
| デフォルトゲートウェイ             | WANインターフェースに接続するネットワークの    |
|                         | デフォルトゲートウェイを入力します          |
| プライマリDNSサーバ             | 本製品がDNSリレーもしくは本製品自身が名前解決   |
|                         | する際に利用するプライマリDNSを入力してください  |
| セカンダリDNSサーバ(オプション)      | 本製品がDNSリレーもしくは本製品自身が名前解決   |
|                         | する際に利用するセカンダリDNSを入力してください  |
|                         | (※省略可)                     |

入力後、適用ボタンをクリックすると設定が反映されます。 キャンセルボタンをクリックすると現在の設定値が再度読み込まれます。

WANページは以上です。

# 5. システム管理

システム管理設定を変更することができます。 Web管理画面へのログイン情報等を変更することができます。

#### システム管理

パスワード

管理者アカウントとパスワード、NTP設定を変更できます。

| 管理者設定 |       |
|-------|-------|
| アカウント | admin |
| パスワード |       |

| 適用 キャンセル |
|----------|
|----------|

| NTP設定   |                                 |
|---------|---------------------------------|
| 現在時刻    | Wed Dec 512:01:33 GMT 2( ホストと同期 |
| タイムゾーン  | (GMT+09:00) Japan, Korea        |
| NTPサーバー | ntp.nict.jp                     |

適用 キャンセル

| 管理者設定 | 説明                    |
|-------|-----------------------|
|       |                       |
| アカウント | Web管理画面へのログインに用いる変更後の |
|       | アカウントIDを入力してください      |

Web管理画面へのログインに用いる変更後の

|                   | アカウントパスワードを入力してください |
|-------------------|---------------------|
| 選択後、適用ボタンをクリックすると | 設定が変更されます。          |

キャンセルボタンをクリックすると現在の設定値が再度読み込まれます。

| NTP設定  | 記明                           |
|--------|------------------------------|
|        |                              |
| 現在時刻   | 本製品の内部時刻を表示します               |
|        | ホストと同期ボタンをクリックすると閲覧している      |
|        | ブラウザより時刻情報を秒数切り捨てにて本製品に      |
|        | 適用します                        |
| タイムゾーン | 本製品に適用するタイムゾーンを選択してください      |
|        | (初期値: (GMT+09:00)Japan,Korea |
|        | タイムゾーン一覧より選択)                |
| NTPサーバ | NTPによる時刻同期をする参照サーバを入力して      |
|        | ください(初期値: ntp.nict.jp)       |

選択後、適用ボタンをクリックすると設定が変更されます。 キャンセルボタンをクリックすると現在の設定値が再度読み込まれます。

システム管理ページは以上です。

### 6. ファームウェア更新

ファームウェアの更新ができます。弊社Webページで本製品のアップデートが 公開された場合、更新が可能です。

※ファームウェアアップデート中は電源を切らないでください。 起動しなくなるまたは正常な動作をしなくなる恐れがあります。 電源断などでファームウェア更新に失敗した場合は弊社サポートセンター

での修理が必要となります。

#### ファームウェアアップデート

最新の機能をご利用いただくためにファームウェアのアップデートを行ってください。 更新には1分ほどかかります。その間は電源を切ったりしないでください。正常な動作をしなくなる恐れがあります。

|                   |                      | _  |
|-------------------|----------------------|----|
| ファームウェアバージョン      |                      |    |
| 現在                | v1.00                |    |
|                   |                      |    |
| ローカルファームウェアアップデート |                      |    |
| ファームウェアファイルの場所    | ファイルを選択 選択されていません    |    |
|                   | 適用                   |    |
| ファームウェアバージョン      | 説明                   |    |
|                   |                      |    |
| 見在                | 現在動作しているファームウェアのバージョ | ンを |
|                   | 表示します                |    |

ローカルファームウェアバージョン 説明

| ファームウェアファイルの場所 | ファイルの選択ボタンをクリックして適用する |
|----------------|-----------------------|
|                | ファームウェアを選択してください      |

選択後、適用ボタンをクリックするとファームウェアが選択したファイルで更新されます。

ファームウェア更新ページは以上です。

# 7. 設定管理

### 設定情報を管理できます。現在の設定値をバックアップ/復元したり、 設定の初期化をすることができます。

#### 設定管理

設定をバックアップ/復元したり、設定の初期化をすることができます。

| 設定のバックアップ |                                                              |
|-----------|--------------------------------------------------------------|
|           | パックアップ                                                       |
|           |                                                              |
| 設定の復元     |                                                              |
| 設定ファイルの場所 | ファイルを選択 選択されていません                                            |
|           | 復元                                                           |
|           |                                                              |
| 初期化       |                                                              |
|           | 初期化                                                          |
|           |                                                              |
|           |                                                              |
| 設定のバックアップ | 説明                                                           |
|           |                                                              |
| バックアップ    | クリックすると"VR500-CR_(年月日時分秒).dat"という                            |
|           | ファイル名で現在の設定値が保存できます                                          |
|           |                                                              |
| 設定の復元     | 説明                                                           |
|           |                                                              |
| 設定ファイルの場所 |                                                              |
|           | 設定ファイルによって現在の設定が上書きされます                                      |
|           |                                                              |
| 111日/レ    | きど日                                                          |
| 初舟门       | この 一部 一部 一部 一部 一部 一部 一部 一部 一部 一部 一部 一部 一部                    |
| 가바미기고     |                                                              |
| 们别15      | レイシャンションションションションション (1) (1) (1) (1) (1) (1) (1) (1) (1) (1) |
|           | に ( 設定か書き戻され初期値に設定変更できます                                     |

設定管理ページは以上です。

## 8. 再起動

### 再起動することができます。動作が不安定な場合や、期待した動作をしない場合に 行うと改善する場合があります。

再起動

再起動

| 再起動 | 説明            |
|-----|---------------|
|     |               |
| 再起動 | クリックすると再起動します |

設定管理ページは以上です。

# 9.ステータス

### ステータスでは製品の各種情報が確認できます。

#### ステータス

ステータスを参照します。

| システム情報       |                                  |
|--------------|----------------------------------|
| ファームウェアバージョン | v1.00 (Nov 21 2018)              |
| システム稼働時間     | 7 days, 1 hour, 48 mins, 23 secs |
| 動作モード        | Bridge Mode                      |
| インターネット設定    |                                  |
| 接続タイプ        | DHCP                             |
| WAN IPアドレス   | 192.168.0.250                    |
| サブネットマスク     | 255.255.255.0                    |
| デフォルトゲートウェイ  | 192.168.0.1                      |
| プライマリDNS     | 192.168.0.1                      |
| セカンダリDNS     | 192.168.0.1                      |
| MACアドレス      | 00:22:CF:FB:8B:07                |

#### イーサネットポートステータス

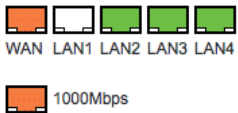

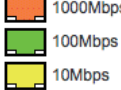

### システム情報

説明

| ファームウェアバージョン | 現在動作しているファームウェアバージョンを<br>表示します |
|--------------|--------------------------------|
| システム稼働時間     | システムが動作してからの稼働時間を表示します         |
| 動作モード        | 現在の動作モードを表示します                 |
|              | ※本製品ではBridge Mode"以外はございません    |

| インターネット設定 | 説明 |
|-----------|----|
|           |    |

| 接続タイプ      | WAN接続タイプを表示します        |
|------------|-----------------------|
| WAN IPアドレス | WANインターフェースに割り当てられている |
|            | IPv4アドレスを表示します        |
| サブネットマスク   | WANインターフェースに接続されている   |
|            | サブネットマスクを表示します        |

| デフォルトゲートウェイ | WANインターフェースに接続されている        |
|-------------|----------------------------|
|             | デフォルトゲートウェイを表示します          |
| プライマリDNS    | 本製品がDNSリレーもしくは本製品自身が       |
|             | 名前解決する際に利用するプライマリDNSを表示します |
| セカンダリDNS    | 本製品がDNSリレーもしくは本製品自身が       |
|             | 名前解決する際に利用するセカンダリDNSを表示します |
| MACアドレス     | WANインターフェースに設定されている        |
|             | MACアドレスを表示します              |

| イーサネットポートステータス | 説明                     |
|----------------|------------------------|
| WAN、LAN1-4     | ポートのリンク速度およびアップリンクについて |
|                | 表示します                  |
|                | ※概要                    |
|                | 白:未接続(リンクダウン)          |
|                | 橙:1000Mbpsにてリンクアップ     |
|                | 緑:100Mbpsにてリンクアップ      |
|                | 黄:10Mbpsにてリンクアップ       |

ステータスページは以上です。

# 10.仕様

| 型番         | VR500-CR                                               |
|------------|--------------------------------------------------------|
| 有線部仕様      |                                                        |
| 対応規格       | IEEE802.3ab(1000BASE-T)                                |
|            | IEEE802.3u(100BASE-TX)                                 |
|            | IEEE802.3i(10BASE-T)                                   |
| インターフェース   | RJ-45ポート×5(WAN×1、LAN×4)                                |
| 伝送速度       | 1000/100/10Mbps(オートネゴシエーション)                           |
| ネットワークケーブル | 1000BASE-T:カテゴリ5e以上                                    |
|            | 100BASE-TX:カテゴリ5以上                                     |
|            | 10BASE-T:カテゴリ3以上                                       |
| ハードウェア仕様   |                                                        |
| ハードウェアスイッチ | RESETボタン,POWERスイッチ                                     |
| LED        | [P]Power,[W]WAN,LAN[1]-[4]                             |
| 消費電力       | 最大約 4.5W                                               |
| 電源         | DC12V1A                                                |
| 外形寸法       | 約148(W)×29(H)×105(D)mm                                 |
| 重量         | 約483g (本体のみ)                                           |
| 動作時環境      | 温度:0~40℃                                               |
|            | 湿度:10~90% (結露なきこと)                                     |
| 保存時環境      | 温度:-20~75℃                                             |
|            | 湿度:10~90% (結露なきこと)                                     |
| その他        |                                                        |
| 登録可能スマカメ   | 最大10台(有線LAN使用時)                                        |
| 録画ファイル形式   | MP4(エンコード方式:H264)                                      |
| IPアドレス取得方法 | DHCP / 固定IP                                            |
| 対応OS       | Windows(R) 10(32/64bit) / Windows(R) 8.1(32/64bit) /   |
|            | Windows(R) 8(32/64bit) / Windows(R) 7(32/64bit)        |
|            | macOS 10.12 / Mac OS X 10.11/10.10/10.9/10.8/10.7/10.6 |
| 各種設定方法     | WEBブラウザ                                                |
| 保証期間       | 1年間                                                    |
| 同梱物        | VR500-AKI(本製品)、ACアダプタ、                                 |
|            | 印刷物一式(マニュアル、保証書等)                                      |

※録画ファイルに音声は含まれません。

※各種オンラインストレージサービスは利用内容によって各サービスプロバイダーの定める料金が発生 する場合があります。

- ※Webブラウザによる設定の際に、一部のブラウザでは正常に表示できない場合があります。
- ※製品仕様は予告無く変更する場合があります。あらかじめご了承ください。

最新情報は、弊社ホームページ(http://www.planex.co.jp)を参照ください。

Apple、Apple のロゴ、Mac OS は、米国及び他の国々で登録された Apple Inc. の商標です。iPhone 商標は、 アイホン株式会社 のライセンスに基づき使用されています。

Microsoft、Windows、Windows 7、Windows 8、Windows 10又はその他のマイクロソフト製品の名称及び 製品名は、米国 Microsoft Corporation の米国及びその他の国における商標又は登録商標です。 DropboxはDropbox, Inc.の商標です。

GoogleおよびGoogle ドライブはGoogle LLCの商標です。

その他会社名、各製品名は、一般に各社の商標または登録商標です。